### SURENDRANATH LAW COLLEGE

## BALLB & BALLB Hons 10<sup>th</sup> Semester Admission Manual

Student Login ERP : <u>https://acsyserp.snlawcollege.ac.in/Students/Login.aspx</u>

#### **Open the Below Screen:**

|                                | <b>Student</b> Login                                            |                               |
|--------------------------------|-----------------------------------------------------------------|-------------------------------|
|                                | Sign in to start your session                                   |                               |
|                                | Student ID/Mobile Number/CU Reg.No :(eg. L02-1200-<br>0135-19)  |                               |
|                                | eg. L02-1200-0135-19                                            |                               |
|                                | DOB(DD/MM/YYYY)                                                 |                               |
|                                | Login<br>Signup                                                 |                               |
| About Us  Pricing   Products a | and Services   Contact Us   Terms and Conditions  Privacy Polic | y  Refund/Cancellation Policy |

**SignIn** with your Mobile Number/CU Reg. No. and DOB (Date of birth) and click on "Login" button.

# **Step 2 : C**lick on "Form Fill-up" and SELECT YOUR DESIRED ADMISSION LINK.

| Acsys ERP                                  | Ξ                                                                        |                             |
|--------------------------------------------|--------------------------------------------------------------------------|-----------------------------|
| MAIN NAVIGATION                            |                                                                          |                             |
| III Overview                               | My Profile<br>Please update all details (please ignore if already done). |                             |
| 🕑 My Payments                              | Student ID                                                               |                             |
| C RTI/Other Fees Payment                   | Name                                                                     |                             |
| Admission Form Print                       | CU Registration No                                                       | 1111111                     |
| C Admission Form Print<br>(LLM Year 1)     | Course Type                                                              | Undergraduate 🗸             |
| Admission Form Print                       | Stream                                                                   | B.A.L.L.B ¥                 |
| (BALLB SEM 1)                              | Admission Session                                                        | 2024-25 🗸                   |
| Admission Form Print<br>(BALLB Hons SEM 6) | Semester/Year                                                            | 10 ~                        |
| B.A.LL.B Admission <                       | University Roll No                                                       | 1102L                       |
| B.A.LL.B(Hons.) Admission <                |                                                                          | (Format eg.L00/LLB /190000) |
| 🛢 LL.M Admission 🛛 <                       | College Roll                                                             |                             |
| 🛢 Form Fill-Up 🛛 🗸                         | First Name                                                               |                             |
| 🖸 10th Sem Form-Fillup                     | Middle Name                                                              |                             |
| Certificate Course <                       |                                                                          |                             |

### Step 3: Open the below screen:

| U EXAM FEES PAYMENT 2ND SEM/Year |                   |                   |
|----------------------------------|-------------------|-------------------|
| Name of the Candidate :          |                   | Test Rudro Sanyal |
| Mobile No                        |                   | 190000000         |
| Email                            |                   |                   |
| C.U. Registration No :           |                   | 1111111           |
| College Student ID               |                   |                   |
| University Roll No               |                   | 1102L             |
| College Roll No:                 |                   | 69                |
| Category :                       |                   | Gen               |
| Gender                           |                   | М                 |
| Course Applying for :            |                   | B.A.L.L.B         |
| Semester/Year applying for :     |                   | 2                 |
| Exam Type                        |                   | Regular V         |
| Exam Type                        |                   | Regular 🗸         |
| Paper & Subjects :               |                   |                   |
|                                  |                   |                   |
| PaperCode                        | SubjCode          |                   |
| Paper – I                        | Practical Trainin | g -l              |
| Paper – II                       | Practical Trainin | g – II            |
| Paper – III                      | Practical Trainin | g – III           |
| Paper – IV                       | Practical Trainin | g – IV            |
| Fees Amount :                    |                   |                   |
| SubFeesName                      |                   | Amount            |
| C.U. EXAMINATION FEE             |                   | 400.00            |
| C.U. CENTRE FEE                  |                   | 30.00             |
| COST OF APPLICATION FORM         |                   | 20.00             |
|                                  |                   |                   |
| Total Amount :                   |                   | 450.00            |
|                                  |                   |                   |
| Pay                              |                   |                   |

Check your Details and click on Pay button to submit the form.

## Step 4 : Make the Payment

| Í | Pending Fees Pay Now |  |               |                                |             |                      |  |  |
|---|----------------------|--|---------------|--------------------------------|-------------|----------------------|--|--|
|   | Sl.No.               |  | Semester/Year | Fees Name                      | Fees Amount | Last Date            |  |  |
|   | 1 🗆                  |  | 10            | C.U FORM FILLUP Fees (Regular) | 450.00      | 26 May 2025 23:01:00 |  |  |

Select the check box click on "Pay Now" button.

## **Payment Portal**

| Price Summary                 | Recommended                |               | Available Offers                |                 |
|-------------------------------|----------------------------|---------------|---------------------------------|-----------------|
| ₹450 +Fee                     |                            |               | Upto Rs 200 cashback via CRED U | JPI 01 View all |
| <u>ه</u> ب                    | Upto ₹200 cashba           | 🧶 🕲 🚥 🌶       | UPI QR                          |                 |
| ■ 💓 Offers on UPI, Card and → | Cards<br>Upto 1.5% savings | 1857 🌑 Anar 🔛 | Show QR                         | ing any UPI App |
|                               | Netbanking                 | 9 🖸 🖉 😕       | Recommended                     |                 |
| -                             |                            |               | 1000 UPI - PhonePe              | >               |
|                               |                            |               |                                 |                 |

Pay the Form Fill-up Fees.

### After Paying the fees download your payment receipt

#### From my payment

| Pending<br>Pay Now | Fees           |          |             |            |         |
|--------------------|----------------|----------|-------------|------------|---------|
| Paid Fees          |                |          |             |            |         |
| Sl.No.             | Fees Name      | Semester | Fees Amount | PaidOn     | Receipt |
| 1                  | Admission Fees | 2        |             | 04/01/2025 | View 🖌  |
|                    |                |          |             |            |         |
|                    |                |          |             |            | _       |
|                    |                |          |             |            |         |
|                    |                |          |             |            |         |

Click on View and Download your Recipient